## <u>Szkolenie BHP – student – instrukcja</u>

Obowiązkowe szkolenie BHP realizowane jest w formie elektronicznej za pośrednictwem platformy elearningowej SUM: <u>https://elearning.sum.edu.pl</u>

Szkolenie składa się z:

- Prezentacji szkoleniowej
- Testu sprawdzającego
- Zatwierdzeniu oświadczenia

Aby odbyć szkolenie, należy wejść na stronę <u>https://elearning.sum.edu.pl</u> i zalogować się klikając "zaloguj się do platformy"

| SUM                                                                                                    | a Zaloguj się<br>f                        |
|----------------------------------------------------------------------------------------------------|-------------------------------------------|
| Platforma Wiadomości i ogłoszenia Kursy~ POMOC Zarejestruj Nowy Kurs Szkolenia Kontakt                                                                                                    | PI V                                      |
| Platforma eleaningowa Sugu         Wita na platformie eleaningowej Słąskiego Universytetu Medycznego w Katowicach.         Pzygotowaliśrny dla Ciebie materiały szkoleniowe, które ułatwią uruchomierie i poruszanie się w naszym systemie.         zapoznaj się z materiałami szkoleniowym                                                                                                    |                                           |
| Wirtualna Uczelnia, loginem do platformy elearningowej SUM jest numer albumu poprzedzony literą "s" (studenci) lub. d" (doktoranci) w połączeniu z domeną @365 sum edu.pl<br>ę https://u10 sum edu.pl/, kliknąć na link.,Odzyskiwanie hasła" i postępować zgodnie z informacjami dostępnymi na stronie           Platformie E-learningowej Sląskiego Uniwersytetu Medycznego podlegają ochronie prawnej usankcjonowanej w ustawie z dnia 4 lutego 1994 r. o prawie autorskim i prawach pokrew<br>amieszczonych w zasobach Platformy e-learningowej Sląskiego Uniwersytetu Medycznego w Katowicach bez pisemnej zgody wkaśocielo autorskich praw majątkowych jest zabroni | unych (Lj. Dz. U. z<br>ione niezależnie o |

Aby zalogować się do platformy należy w polu: "Nazwa użytkownika" podać numer albumu poprzedzony literą "s" (studenci) lub "d" (doktoranci) w połączeniu z domeną @365.sum.edu.pl

Przykładowo logowanie dla studenta o numerze indeksu 12345:

Login: s12345@365.sum.edu.pl

```
Hasło: *************
```

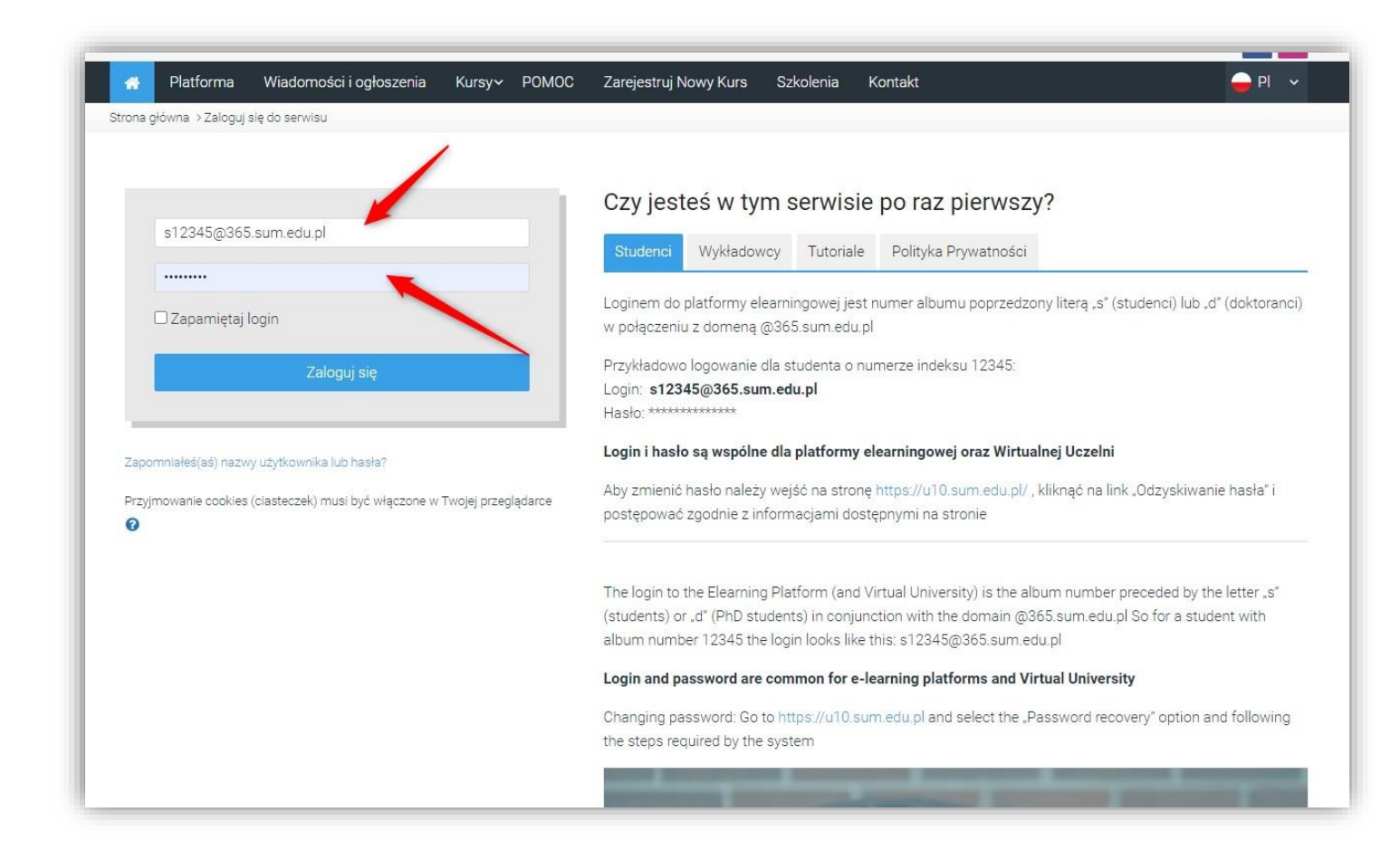

UWAGA! Aby zmienić lub odzyskać hasło należy wejść na stronę <u>https://u10.sum.edu.pl/</u>, kliknąć na link "Zmiana hasła" lub "Odzyskiwanie hasła" i postępować zgodnie z informacjami dostępnymi na stronie. Po zalogowaniu, akceptacji "Polityki prywatności" i uzupełnieniu wymaganych danych profilowych (informacje wymagane przy pierwszym logowaniu), uzyskujemy dostęp do platformy elearningowej SUM, do kokpitu platformy.

Dostęp do szkolenia BHP uzyskujemy po kliknięciu, w górnym menu: Kursy -> Szkolenia ogólne

Możemy również wykorzystać wyszukiwarkę kursów, wpisując słowo: bhp

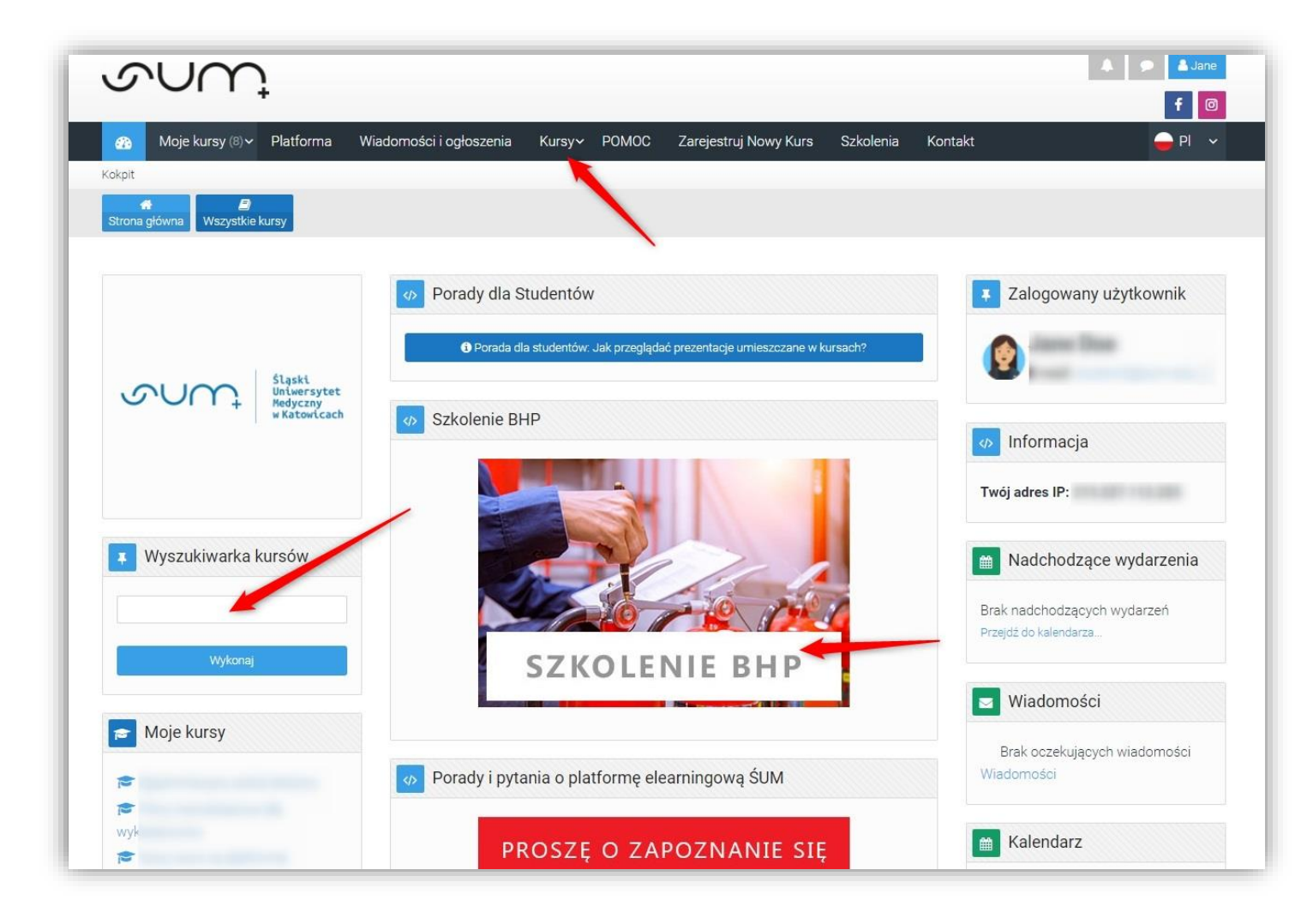

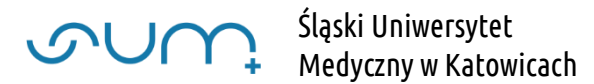

Następnie klikamy: "Szkolenia BHP"

| Wyozukiwarka kuroów                          |                                                                                                    |                |
|----------------------------------------------|----------------------------------------------------------------------------------------------------|----------------|
|                                              |                                                                                                    |                |
|                                              |                                                                                                    |                |
|                                              |                                                                                                    |                |
| Wykonaj                                      | Katanoria kurehur                                                                                                    |                |
| 10020-000                                    | Szkolenia ogólne                                                                                                    | •              |
|                                              | and the second second sec |                |
| Nawigacja                                    |                                                                                                    | ••• •••        |
|                                              |                                                                                                    |                |
| Kokpit                                       |                                                                                                    | Rozwiń wszysti |
| # Strona główna                              | Anakiana                                                                                                    |                |
| ✓ Moje kursy                                 | Archiwum                                                                                                    |                |
| <ul> <li>Szkolenia ogólne</li> </ul>         | Biblioteka Ślaskiego Uniwersytetu Medycznego w Katowicach                                                                                                    | 14             |
| > Platforma elearningowa -                   |                                                                                                    |                |
| szkolenia                                    | Centrum Informatyki i Informatyzacji SUM                                                                                                    | Œ              |
| > Centrum Dydaktyki i<br>Sumulaoji Meducanej |                                                                                                    |                |
| Symulacji Medycznej                          | Centrum Symulacji Medycznej                                                                                                    |                |
| egzaminacyjny pokoj                          |                                                                                                    |                |
| > Archiwum                                   | Inspektor Ochrony Danych                                                                                                    | 0              |
| > Riblioteka Ślaskiego                       | Platforma elearningowa - szkolenia                                                                                                    | 4              |
| Uniwersytetu Medycznego w                    | · · · · · · · · · · · · · · · · · · ·                                                                                                    |                |
| Kat                                          | Sekcja ds Rozwoju Naukowego                                                                                                    | 6              |
| > Centrum Informatyki i                      |                                                                                                    |                |
| Informatyzacji SUM                           | Centrum Dydaktyki i Symulacji Medycznej                                                                                                    |                |
| > Centrum Symulacji                          |                                                                                                    |                |
| Medycznej                                    | Szkolenia BHP                                                                                                    |                |

Z listy dostępnych szkoleń należy wybrać: "Szkolenia z zakresu Bezpieczeństwa i Higieny Pracy dla studentów i doktorantów" i kliknąć "Wejdź do tego kursu"

| A SILA  | kontaktować się z                                                                                                    |
|---------|----------------------------------------------------------------------------------------------------|
| POPE MU | Sekcja BHP SOSNOWIEC, ZABRZE                                                                                                    |
| STUDENT | bhpsos@sum.edu.pl tel. (+48 32) 364-12-12, gsm. 514 953 929                                                                                                |
|         | Sekcja BHP KATOWICE-LIGOTA, ZABRZE                                                                                                    |
|         | mgr Dorota WOJTYCZKO email: <u>dwojtyczko@sum.edu.pl_</u> tel. (+48 32)<br>208-86-50, gsm. 514 954 252                                                     |
|         | Sekcja BHP KATOWICE - REKTORAT                                                                                                    |
|         | mgr inż. Magdalena KACZMARCZYK – Koordynator Sekcji BHP email:<br>mgr inż. <mark>Magdalena Kaczmarczyk</mark> tel. (+48 32) 208-35-67, gsm. 514 954<br>302 |
|         | Klucz do kursu:                                                                                                    |
|         | Prowadzący: Magdalena Kaczmarczyk<br>Zapisani studenci: Na ten kurs nie zapisali się studenci                                                              |
|         | Wejdź do tego kursu                                                                                                    |

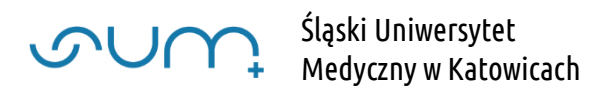

## Po podaniu klucza dostępu, i kliknięciu "Zapisz mnie"

|   |                                   | 208-86-50, gsm. 514 954 252                                                                                                    |
|---|-----------------------------------|----------------------------------------------------------------------------------------------------|
|   |                                   | Sekcja BHP KATOWICE - REKTORAT                                                                                                    |
| ĺ |                                   | mgr inż. Magdalena KACZMARCZYK – Koordynator Sekcji BHP email:<br>mgr inż. Magdalena Kaczmarczyk tel. (+48 32) 208-35-67, gsm. 514 954<br>302 |
|   |                                   | Klucz do kursu:                                                                                                    |
|   |                                   | Prowadzący: Magdalena Kaczmarczyk<br>Zapisani studenci: Na ten kurs nie zapisali się studenci                                                 |
| _ |                                   |                                                                                                    |
|   | Zapisywanie samodzielne (Student) | Θ                                                                                                    |
|   | Klucz dostępu                     |                                                                                                    |
|   | Zapisz mr                         | nie vielen and and a second and a second and a second and a second and a second and a second and a second and a                               |

uzyskujemy dostęp do kursu.

Po zapoznaniu się z prezentacją szkoleniową: "SZKOLENIE W ZAKRESIE BEZPIECZEŃSTWA I HIGIENY PRACY DLA STUDENTÓW I DOKTORANTÓW" uzyskamy dostęp do testu sprawdzającego

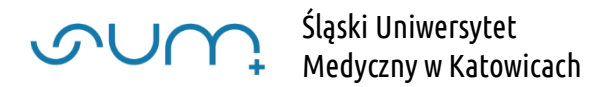

Po kliknięciu: "SZKOLENIE W ZAKRESIE BEZPIECZEŃSTWA I HIGIENY PRACY DLA STUDENTÓW I DOKTORANTÓW" należy uruchomić prezentację klikając "Wejdź"

| <u>Porady i pytania o platfor</u>                                                                                                    | nę elearningową ŚUM                          |
|----------------------------------------------------------------------------------------------------|----------------------------------------------|
|                                                                                                    |                                              |
|                                                                                                    | Course dashboard                             |
| SZKOLENIE W ZAKRESIE BEZ<br>DOKTORANTÓW                                                                                                    | ZPIECZEŃSTWA I HIGIENY PRACY DLA STUDENTÓW I |
| Liczba dozwołonych prób: Nieograniczone<br>Liczba wykonanych prób: 0<br>Metoda oceniania: Najwyższa próba<br>Ocena przekazana: Żaden<br>Tryb: O Przeglądaj |                                              |
| ◀ Ogłoszenia                                                                                                    | Przejdź do ♦                                 |
|                                                                                                    |                                              |

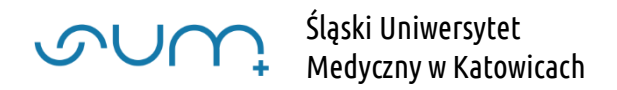

Prezentacje przeglądamy klikając ikony nawigacyjne. Prezentację można uruchomić w pełnym ekranie. Można ją przerwać i kontynuować w innym terminie. Można ją również przeglądać od nowa, wielokrotnie.

Po zakończeniu przeglądu należy kliknąć klawisz "Wyjdź z aktywności"

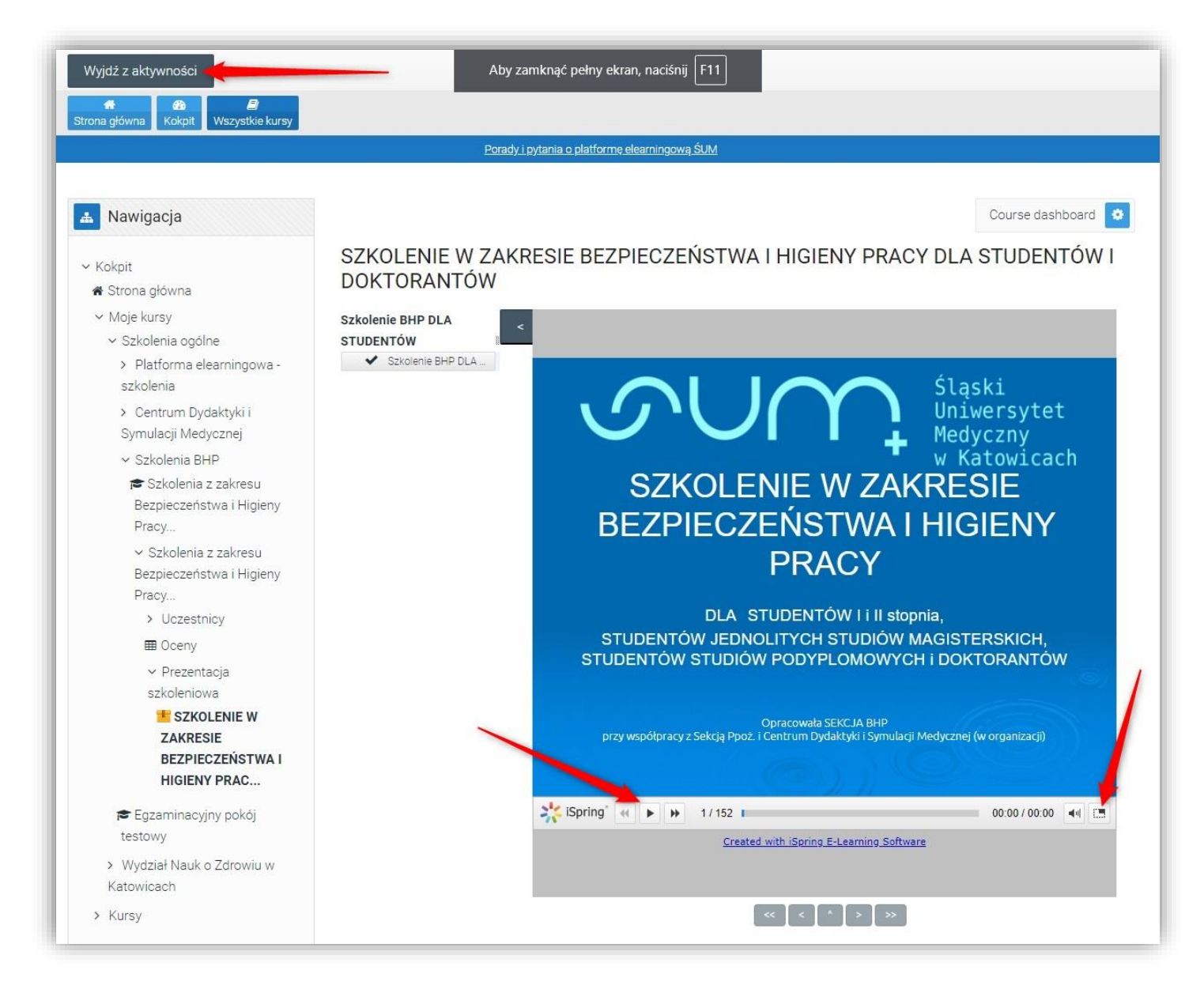

UWAGA! Aby uzyskać dostęp do testu sprawdzającego należy przejrzeć całą prezentację szkoleniową, wszystkie slajdy. Prezentację można przeglądać wielokrotnie

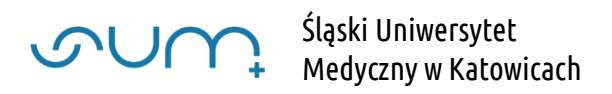

Po zapoznaniu się z prezentacją uzyskujemy dostęp do testu sprawdzającego:

| Szkolenie BHP - student - instrukcja                                                                                                    |  |
|----------------------------------------------------------------------------------------------------|--|
| 1. Prezentacja szkoleniowa                                                                                                    |  |
| SZKOLENIE W ZAKRESIE BEZPIECZEŃSTWA I HIGIENY PRACY DLA STUDENTÓW I DOKTORANTÓW                                                          |  |
| 2. Test                                                                                                    |  |
| UWAGA! Test dostępny po zapoznaniu się z prezentacją: SZKOLENIE W ZAKRESIE BEZPIECZEŃSTWA I HIGIENY PRACY DLA<br>STUDENTÓW I DOKTORANTÓW |  |
| Zaliczenie testu: 51%                                                                                                    |  |
| Możliwych podejść do testu: 3                                                                                                    |  |
| Limit czasu podejścia: 30 min.                                                                                                    |  |
| Pytań: 16                                                                                                    |  |
| Test w zakresie bezpieczeństwa i higieny pracy dla studentów i doktorantów                                                               |  |
| 3. Oświadczenie                                                                                                    |  |
|                                                                                                    |  |

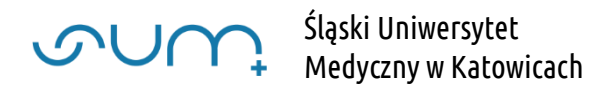

Po kliknięciu w nazwę testu, otrzymujemy informację o ilości możliwych podejść do testu oraz czasie na każde podejście

Test należy uruchomić klikając "Spróbuj teraz rozwiązać test"

| Porady i pytani         | a o platformę elearningową ŚUM |               |                      |
|-------------------------|--------------------------------|---------------|----------------------|
|                         |                                |               | Course dashboard 🔅   |
| Fest w zakresie bezpied | czeństwa i higieny pracy d     | lla studentóv | v i doktorantów      |
|                         | Dozwolonych podejść:           | 3             |                      |
|                         | Limit czasu: 30 min.           |               |                      |
|                         | Metoda oceniania: Najwyższ     | a ocena       |                      |
|                         | Spróbuj teraz rozwiązać.       | test          |                      |
| SZKOLENIE W ZAKRE       | Przeidź do                     | ▲ ///////     | OŚWIADCZENIE BHP - D |

## I "Rozpocznij próbę"

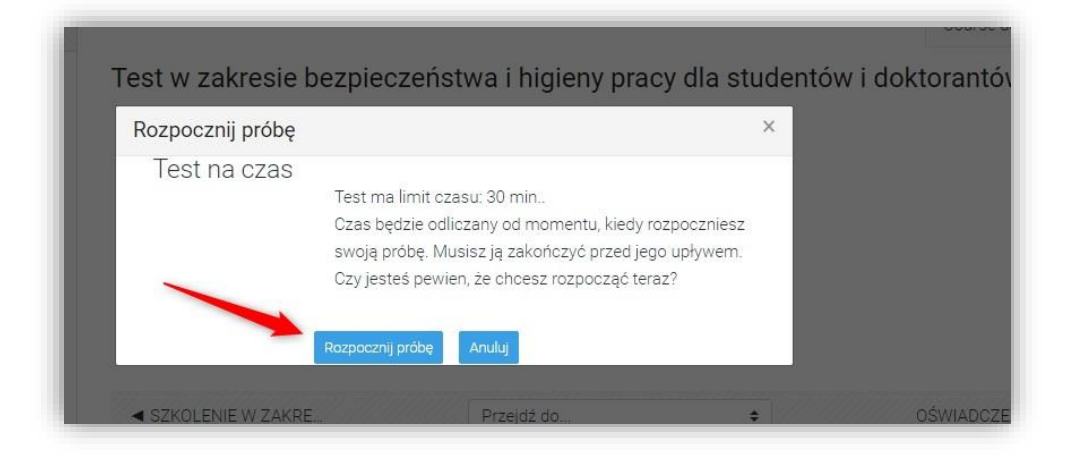

Po zaznaczeniu odpowiedzi możemy kliknąć "Następna strona" aby przejść do kolejnego pytania. Możemy również nawigować między pytaniami w menu z lewej strony. Widzimy również czas do zakończenia całego testu. Wybranie "Zapisz podejście" powoduje, zapisanie testu i wyjście z podejścia. Należy wybrać tą opcję po udzieleniu wszystkich odpowiedzi.

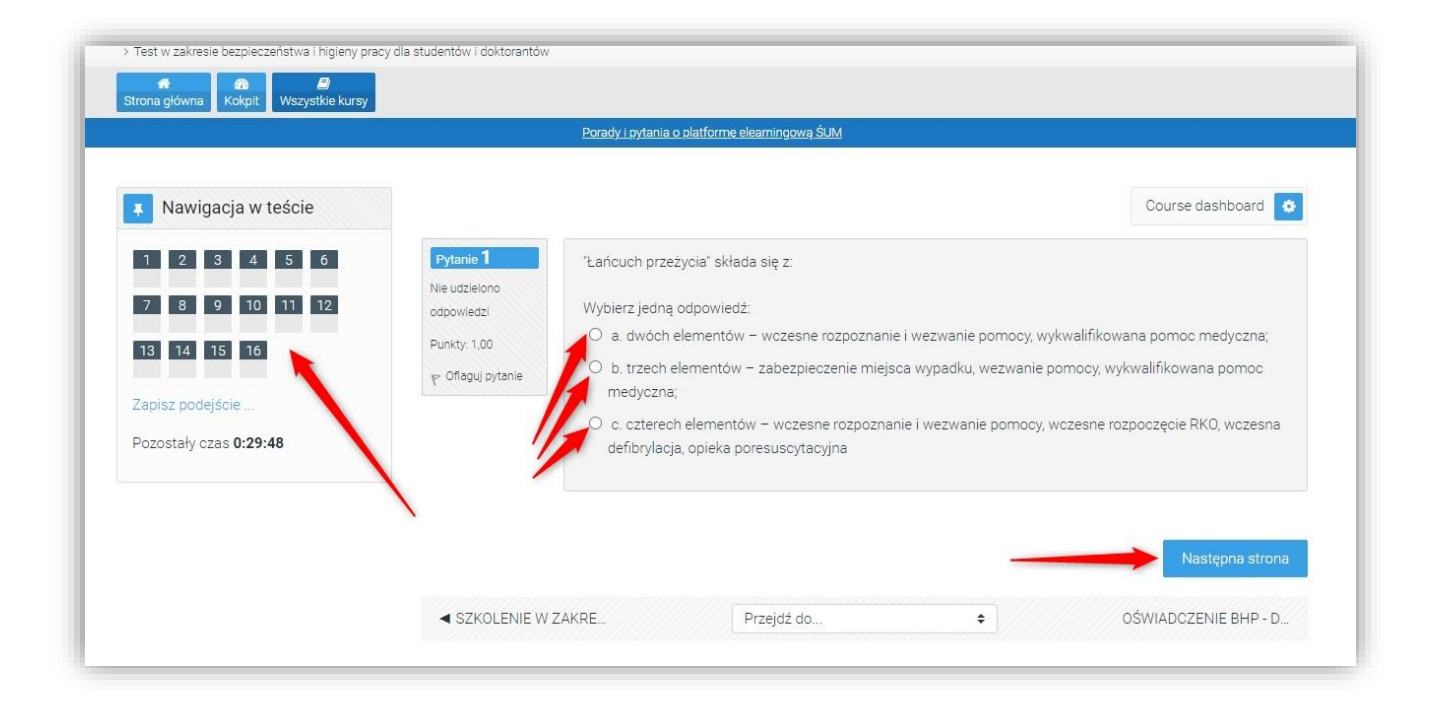

## UWAGA! Jeżeli pozostały czas dobiegnie końca test zostaje zapisany i następuje wyjście z podejścia.

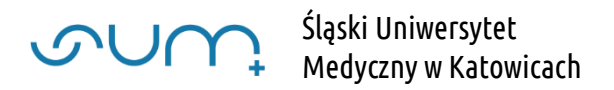

Po wybraniu ostatniego pytania, aby zakończyć i zapisać test, należy kliknąć "Zapisz podejście". Możemy również poprawić zaznaczone odpowiedzi w pytaniach

|                       |                             | <u>Porady i pytania o platformę eli</u> | earningową ŚUM |   |                      |
|-----------------------|-----------------------------|-----------------------------------------|----------------|---|----------------------|
| Nawigacja w teście    |                             |                                         |                |   | Course dashboard 🔹   |
| 1 2 3 4 5 6           | Pytanie 16                  | Co to za znak?                          |                |   |                      |
| 7 8 9 10 11 12        | Nie udzielono<br>odpowiedzi |                                         |                |   |                      |
| 3 14 15 16            | Punkty: 1,00                |                                         |                |   |                      |
| anisz podejście       |                             | - The second                            |                |   |                      |
| prostały czas 0:17:58 |                             | Wybierz jedna odpowiedź:                |                |   |                      |
|                       |                             | 0                                       |                |   |                      |
|                       |                             | 0                                       |                |   |                      |
|                       |                             | 0                                       |                |   |                      |
|                       |                             |                                         |                |   |                      |
|                       | Poprzednia strona           | -                                       |                |   | Zapisz podejście     |
|                       | SZKOLENIE W Z               |                                         | Przeidź do     | • | OŚWIADCZENIE BHP - D |

Następnie wyświetlone zostanie podsumowanie testu. Na końcu należy kliknąć "Zatwierdź wszystkie i zakończ". Możemy również wrócić do testu klikając "Powrót do podejścia"

| 1.0 |                                                                                                    |
|-----|----------------------------------------------------------------------------------------------------|
| 14  | Nie udzielono odpowiedzi                                                                                                    |
| 15  | Nie udzielono odpowiedzi                                                                                                    |
| 16  | Nie udzielono odpowiedzi                                                                                                    |
| 17  | Nie udzielono odpowiedzi                                                                                                    |
| 18  | Odpowiedź zapisana                                                                                                    |
| 19  | Nie udzielono odpowiedzi                                                                                                    |
| 20  | Nie udzielono odpowiedzi                                                                                                    |
| 21  | Nie udzielono odpowiedzi                                                                                                    |
| 22  | Odpowiedź zapisana                                                                                                    |
| 23  | Nie udzielono odpowiedzi                                                                                                    |
| 24  | Nie udzielono odpowiedzi                                                                                                    |
| 25  | Odpowiedź zapisana                                                                                                    |
|     |                                                                                                    |
|     | Pozostały czas <b>0:36:26</b><br>Podejście musi być zakończone przed: środa, 16 września 2020, 11:24.                                   |
|     | Pozostały czas <b>0:36:26</b><br>Podejście musi być zakończone przed: środa, 16 września 2020, 11:24 .<br>Zatwierdź wszystkie i zakończ |

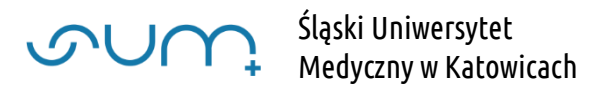

I w kolejnym oknie "Zatwierdź wszystkie i zakończ"

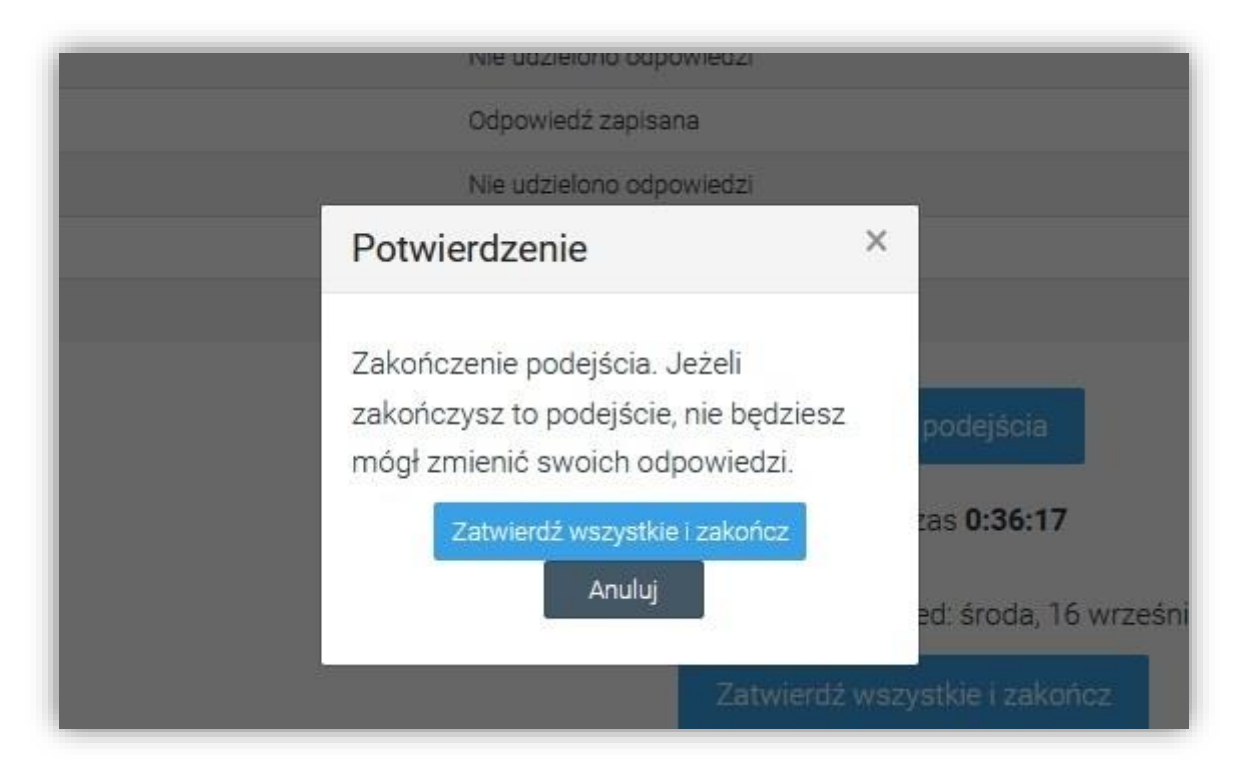

Na kolejnym ekranie wyświetlone zostaje podsumowanie

| 🕴 Nawigacja w teście      |                                                                                            |                                      | Course dashboard 💿 |
|---------------------------|--------------------------------------------------------------------------------------------|--------------------------------------|--------------------|
| 1 2 3 4 5 6               | Pozposzato                                                                                 | oswałcki 17. wrześnie 2020. 09:00    |                    |
|                           | Kozpoczęto                                                                                 |                                      |                    |
| 7 8 9 10 11 12            | Ukończono                                                                                  | czwartek 17 września 2020-08:22      |                    |
| 13 14 15 16               | Wykorzystany<br>czas                                                                       | 13 min. 35 sek.                      |                    |
| Pokaż jedną stronę na raz | Punkty                                                                                     | 0,00/16,00                           |                    |
| Zakończ przegląd          | Ocena                                                                                      | 0,00 z możliwych do uzyskania 100,00 |                    |
|                           | Pytanie 1<br>Nie udzielono<br>odpowiedzi<br>Punkty: 1,00<br>P <sup>o</sup> Oflaguj pytanie |                                      |                    |

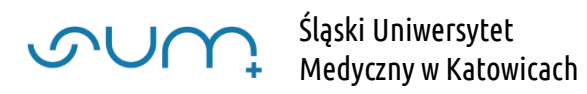

|                                                                                 | C. działanie n | nające na celu przywrocenie u po   | oszkodowanego oddechu    | n krązema                   |
|---------------------------------------------------------------------------------|----------------|------------------------------------|--------------------------|-----------------------------|
|                                                                                 | Poprawna odpow | viedź to: działanie mające na celu | u przywrócenie u poszkod | lowanego oddechu i krążenia |
| Pytanie 16<br>Niepoprawny(a)<br>Oceniono na 0,00 z<br>1,00<br>P Oflaguj pytanie |                |                                    |                          |                             |
|                                                                                 |                |                                    |                          | Zakończ przegląd            |
| SZKOLENIE W Z                                                                   | AKRE           | Przejdź do                         | \$                       | OŚWIADCZENIE BHP - D        |

Naciskamy "Zakończ przegląd"

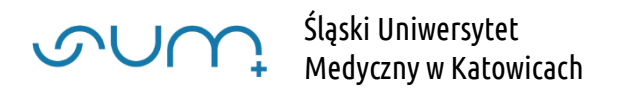

Wynik testu widoczny jest w podsumowaniu. Możemy przejrzeć wyniku naszego testu klikając "Przegląd" lub, jeżeli jest taka możliwość "Ponownie rozwiązać test/quiz"

Powrót to szkolenia następuje po kliknięciu nazwy kursu w menu

|                                                                                                    | <u>Porady i pytania o plattormę ele</u>                                      | amingową SUM           |        |             |
|----------------------------------------------------------------------------------------------------|------------------------------------------------------------------------------|------------------------|--------|-------------|
| 👗 Nawigacja                                                                                                    |                                                                              |                        | Course | dashboard 🚺 |
| ∽ Kokpit                                                                                                    | Test w zakresie bezpieczeństwa i higieny pracy dla studentów i doktorantów   |                        |        |             |
| ✿ Strona główna<br>✓ Moie kursy                                                                                             |                                                                              | Dozwolonych podejść: 3 |        |             |
| ✓ Szkolenia ogólne                                                                                                    |                                                                              | Limit czasu: 30 min.   |        |             |
| <ul> <li>&gt; Platforma elearningowa -<br/>szkolenia</li> <li>&gt; Centrum Dydaktyki i<br/>Symulacji Medycznej</li> </ul>   | Metoda oceniania: Najwyższa ocena<br>Podsumowanie twoich poprzednich podejść |                        |        |             |
|                                                                                                    |                                                                              |                        |        |             |
| Bezpieczeństwa i Higieny                                                                                                    | 1 Zakończony                                                                 | 0,00                   | 0,00   | Przegląd    |
| <ul> <li>Yracy</li> <li>Szkolenia z zakresu</li> <li>Bezpieczeństwa i Higieny</li> <li>Pracy</li> <li>Vczestnicy</li> </ul> | Najwyższa ocena: 0,                                                          | 00 / 100,00            |        | 1           |
| ⊞ Oceny<br>× 2 Test                                                                                                    |                                                                              | Ponownie rozwiąż quiz  |        |             |

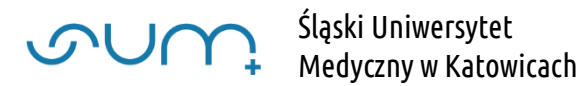

Na koniec należy otworzyć oświadczenie

| путепу |                                                                                                    |        |
|--------|----------------------------------------------------------------------------------------------------|--------|
|        | SZKOLENIE W ZAKRESIE BEZPIECZEŃSTWA I HIGIENY PRACY DLA STUDENTÓW I DOKTORANTÓW                                                          |        |
| ój     | 2. Test                                                                                                    |        |
|        | UWAGA! Test dostępny po zapoznaniu się z prezentacją: SZKOLENIE W ZAKRESIE BEZPIECZEŃSTWA I HIGIENY PRACY DLA<br>STUDENTÓW I DOKTORANTÓW |        |
|        | Zaliczenie testu: 51%                                                                                                    |        |
|        | Możliwych podejść do testu: 3                                                                                                    |        |
|        | Limit czasu podejścia: 30 min.                                                                                                    |        |
|        | Pytań: 16                                                                                                    |        |
|        | Test w zakresie bezpieczeństwa i higieny pracy dla studentów i doktorantów                                                               | Ø      |
|        |                                                                                                    |        |
|        | 3. OSWIduczenie                                                                                                    |        |
|        | ? OŚWIADCZENIE BHP - DLA STUDENTÓW                                                                                                    | $\Box$ |
|        |                                                                                                    |        |
|        |                                                                                                    |        |

Zapoznać się z oświadczeniem, zaznaczyć: "Tak - potwierdzam" i kliknąć "Zapisz mój wybór"

| OŚWIADCZENIE BHP -                                                                                                    | DLA STUDENTÓW                                                                                                    |                                                            |
|----------------------------------------------------------------------------------------------------|----------------------------------------------------------------------------------------------------|------------------------------------------------------------|
|                                                                                                    |                                                                                                    |                                                            |
|                                                                                                    | OŚWIADCZENIE                                                                                                    |                                                            |
|                                                                                                    | DLA STUDENTÓW I i II stopnia,                                                                                                    |                                                            |
| STUDENTÓW JEDNOLITYCH                                                                                                    | STUDIÓW MAGISTERSKICH, STUDENTÓW STUDIÓW PODYPLOMO                                                                                                    | OWYCH I DOKTORANTÓW                                        |
| Oświadczam, że zgodnie z obowiazuja                                                                                                    | acym Rozporzadzeniem Ministra Nauki i Szkolnictwa Wyższego z d                                                                                                    | Inia 30 października 2018 r. w                             |
|                                                                                                    | .,                                                                                                    |                                                            |
| sprawie sposobu zapewnienia w ucze                                                                                                    | lni bezpiecznych i higienicznych warunków pracy i kształcenia (Dz.                                                                                                    | U. 2018, poz. 2090), osobiście                             |
| sprawie sposobu zapewnienia w ucze<br>odbyłam(em) szkolenie z zakresu BHI                                                                                                    | łlni bezpiecznych i higienicznych warunków pracy i kształcenia (Dz.<br>P w przewidzianym wymiarze godzin oraz samodzielnie zaliczyłam(                                                                      | U. 2018, poz. 2090), osobiście<br>(em) test poświadczający |
| sprawie sposobu zapewnienia w ucze<br>odbyłam(em) szkolenie z zakresu BHI<br>znajomość materiałów dydaktycznyci                                                                                   | elni bezpiecznych i higienicznych warunków pracy i kształcenia (Dz.<br>P w przewidzianym wymiarze godzin oraz samodzielnie zaliczyłam(<br>h z zakresu BHP i ppoż.                                           | U. 2018, poz. 2090), osobiście<br>(em) test poświadczający |
| sprawie sposobu zapewnienia w ucze<br>odbyłam(em) szkolenie z zakresu BHI<br>znajomość materiałów dydaktycznycł                                                                                   | elni bezpiecznych i higienicznych warunków pracy i kształcenia (Dz.<br>P w przewidzianym wymiarze godzin oraz samodzielnie zaliczyłam(<br>h z zakresu BHP i ppoż.                                           | U. 2018, poz. 2090), osobiście<br>(em) test poświadczający |
| sprawie sposobu zapewnienia w ucze<br>odbyłam(em) szkolenie z zakresu BHI<br>znajomość materiałów dydaktycznycł                                                                                   | elni bezpiecznych i higienicznych warunków pracy i kształcenia (Dz.<br>P w przewidzianym wymiarze godzin oraz samodzielnie zaliczyłam(<br>h z zakresu BHP i ppoż.                                           | U. 2018, poz. 2090), osobiście<br>(em) test poświadczający |
| sprawie sposobu zapewnienia w ucze<br>odbyłam(em) szkolenie z zakresu BHł<br>znajomość materiałów dydaktycznycł<br>Wyniki tej aktywności nie zostana (                                            | elni bezpiecznych i higienicznych warunków pracy i kształcenia (Dz.<br>P w przewidzianym wymiarze godzin oraz samodzielnie zaliczyłam(<br>h z zakresu BHP i ppoż.<br>opublikowane po udzieleniu odpowiedzi. | U. 2018, poz. 2090), osobiście<br>(em) test poświadczający |
| sprawie sposobu zapewnienia w ucze<br>odbyłam(em) szkolenie z zakresu BHI<br>znajomość materiałów dydaktycznycł<br>Wyniki tej aktywności nie zostaną (                                            | elni bezpiecznych i higienicznych warunków pracy i kształcenia (Dz.<br>P w przewidzianym wymiarze godzin oraz samodzielnie zaliczyłam(<br>h z zakresu BHP i ppoż.<br>opublikowane po udzieleniu odpowiedzi. | U. 2018, poz. 2090), osobiście<br>(em) test poświadczający |
| sprawie sposobu zapewnienia w ucze<br>odbyłam(em) szkolenie z zakresu BH/<br>znajomość materiałów dydaktycznycł<br>Wyniki tej aktywności nie zostaną o<br>© Tak - potwierdzam                     | elni bezpiecznych i higienicznych warunków pracy i kształcenia (Dz.<br>P w przewidzianym wymiarze godzin oraz samodzielnie zaliczyłam(<br>h z zakresu BHP i ppoż.<br>opublikowane po udzieleniu odpowiedzi. | U. 2018, poz. 2090), osobiście<br>(em) test poświadczający |
| sprawie sposobu zapewnienia w ucze<br>odbyłam(em) szkolenie z zakresu BH/<br>znajomość materiałów dydaktycznych<br>Wyniki tej aktywności nie zostaną (<br>Tak - potwierdzam                       | elni bezpiecznych i higienicznych warunków pracy i kształcenia (Dz.<br>P w przewidzianym wymiarze godzin oraz samodzielnie zaliczyłam(<br>h z zakresu BHP i ppoż.<br>opublikowane po udzieleniu odpowiedzi. | U. 2018, poz. 2090), osobiście<br>(em) test poświadczający |
| sprawie sposobu zapewnienia w ucze<br>odbyłam(em) szkolenie z zakresu BH/<br>znajomość materiałów dydaktycznych<br>Wyniki tej aktywności nie zostaną o<br>© Tak - potwierdzam                     | elni bezpiecznych i higienicznych warunków pracy i kształcenia (Dz.<br>P w przewidzianym wymiarze godzin oraz samodzielnie zaliczyłam(<br>h z zakresu BHP i ppoż.<br>opublikowane po udzieleniu odpowiedzi. | U. 2018, poz. 2090), osobiście<br>(em) test poświadczający |
| sprawie sposobu zapewnienia w ucze<br>odbyłam(em) szkolenie z zakresu BH/<br>znajomość materiałów dydaktycznycł<br>Wyniki tej aktywności nie zostaną o<br>© Tak - potwierdzam<br>Zapisz mój wybór | elni bezpiecznych i higienicznych warunków pracy i kształcenia (Dz.<br>P w przewidzianym wymiarze godzin oraz samodzielnie zaliczyłam(<br>h z zakresu BHP i ppoż.<br>opublikowane po udzieleniu odpowiedzi. | U. 2018, poz. 2090), osobiście<br>(em) test poświadczający |

Komunikat: "Twój wybór został zapisany" potwierdza oświadczenie.

Powrót to szkolenia następuje po kliknięciu nazwy kursu w menu

| ona główna Kokpit Wszystkie kursy                          |                                                                                                    |     |
|------------------------------------------------------------|----------------------------------------------------------------------------------------------------|-----|
|                                                            | Porady i pytania o platformę elearning. – ŚUM                                                                                                    |     |
|                                                            |                                                                                                    |     |
| Nawigacja                                                  | Course dashooard                                                                                                    | - 9 |
| Kokpit                                                     | OŚWIADCZENIE BHP - DLA STUDENTÓW                                                                                                    |     |
| Strona główna<br>w Moje kursy.                             | Twój wybór został zapisany                                                                                                    | ×   |
| <ul> <li>v Noje kursy</li> <li>Szkolenia ogólne</li> </ul> |                                                                                                    |     |
| <ul> <li>Platforma elearningowa -</li> </ul>               | OŚWIĄDCZENIE                                                                                                    |     |
| szkolenia                                                  | DLA STUDENTÓW I i II stopnia,                                                                                                    |     |
| > Centrum Dydaktyki i                                      | STUDENTÓW JEDNOLITYCH STUDIÓW MAGISTERSKICH, STUDENTÓW STUDIÓW PODYPLOMOWYCH I DOKTORANTÓW                                                                                                    |     |
| Symulacji Medycznej                                        | Oświadczam, że zgodnie z obowiązującym Rozporządzeniem Ministra Nauki i Szkolnictwa Wyższego z dnia 30 października 2018 r. w<br>sprawie sposobu zapewnienia w uczelni bezpiecznych i higienicznych warunków pracy i kształcenia (Dz. U. 2018, poz. 2090), osobiście<br>odbyłam(em) szkolenie z zakresu BHP w przewidzianym wymiarze godzin oraz samodzielnie zaliczyłam(em) test poświadczający<br>znajomość materiałów dydaktycznych z zakresu BHP i poż. |     |
| ✓ Szkolenia BHP                                            |                                                                                                    |     |
| 🕿 Szkolenia z zakresu                                      |                                                                                                    |     |
| Bezpieczeństwa i Higieny                                   |                                                                                                    |     |
| Pracy                                                      |                                                                                                    |     |
| ✓ Szkolenia z zakresu                                      |                                                                                                    |     |
| Bezpieczeństwa i Higieny                                   | Higieny Twój wybór: Tak - potwierdzam                                                                                                    |     |
| Pracy                                                      |                                                                                                    |     |
| > Uczestnicy                                               |                                                                                                    |     |
| I Oceny                                                    | Y Nie ma wglądu w wyniki głosowania.<br>wiadczenie                                                                                                    |     |
| <ul> <li>3. Oświadczenie</li> </ul>                        |                                                                                                    |     |
| <b>?</b> OŚWIADCZENIE BHP                                  |                                                                                                    |     |
| - DLA STUDENTÓW                                            | Deside de                                                                                                    |     |

Po przetworzeniu danych (po ok 5 min) w menu z lewej strony pojawi się podsumowanie ukończenia szkolenia

| III Oceny                                   |                                                                                                    |
|---------------------------------------------|----------------------------------------------------------------------------------------------------|
| 🕿 Egzaminacyjny pokój                       | 2. Test                                                                                                    |
| testowy<br>> Kursy                          | UWAGA! Test dostępny po zapoznaniu się z prezentacją: SZKOLENIE W ZAKRESIE BEZPIEOZEŃSTWA I HIGIENY PRACY DLA<br>STUDENTÓW I DOKTORANTÓW |
|                                             | Zaliczenie testu: 51%                                                                                                    |
| Status ukończenia kursu                     | Możliwych podejść do testu: 3                                                                                                    |
|                                             | Limit czasu podejścia: 30 min.                                                                                                    |
| Status: Ukończone                           |                                                                                                    |
| Wszystkie poniższe kryteria są<br>wymagane: | Pytan: 16                                                                                                    |
| Wymagane kryteria Status                    |                                                                                                    |
| Ukończenie aktywności 3 z 3                 | Test w zakresie bezpieczeństwa i higieny pracy gla studentów i doktorantów                                                               |
| Więcej szczegółów                           |                                                                                                    |
|                                             | 3. Oświadczenie                                                                                                    |